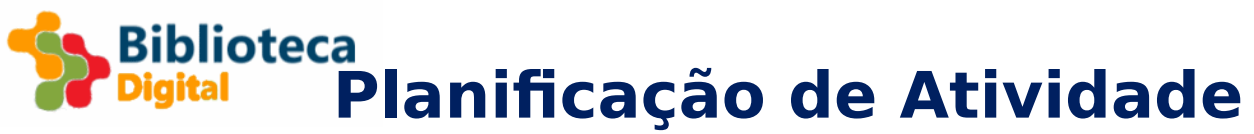

#### Título da Atividade

Rosáceas com Scratch

| Nível de Ensino | Disciplina(s)/Componentes do Currículo/Áreas<br>de Conteúdo | Previsão de duração |
|-----------------|-------------------------------------------------------------|---------------------|
|                 |                                                             |                     |
|                 |                                                             |                     |
|                 |                                                             |                     |
|                 |                                                             |                     |
|                 |                                                             |                     |

Autoria

João Torres/ CCTIC da ESE do IP de Setúbal

#### Síntese/Sumário da Atividade (no máximo 300 carateres)

Com esta atividade pretende-se que os alunos desenhem rosáceas, com scratch, obtidas por rotação de um objeto em torno de um ponto fixo.

# Áreas de Competência (Perfil dos Alunos à Saída da Escolaridade Obrigatória)

- $\Box$  Linguagens e textos
- Informação e comunicação
- 🗵 Raciocínio e resolução de problemas
- □ Pensamento crítico e pensamento criativo
- $\Box$  Relacionamento interpessoal
- $\Box$  Desenvolvimento pessoal e autonomia
- $\Box$  Bem-estar, saúde e ambiente
- $\Box$  Sensibilidade estética e artística
- $\boxtimes$  Saber científico, técnico e tecnológico
- 🗵 Consciência e domínio do corpo

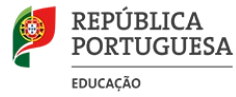

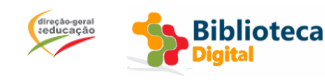

Biblioteca Pigital Planificação de Atividade

#### Aprendizagens a desenvolver

O aluno vai perceber as propriedades das rosáceas, e ter a oportunidade de tecer conjeturas em torno da relação do número de vezes que se repete o padrão e do ângulo que separa cada representação do padrão.

#### Materiais e ferramentas digitais e outros recursos a utilizar

Um computador por cada grupo de 2 a quatro alunos com ligação à Internet ou aplicação Scratch instalada. A aplicação pode ser descarregada gratuitamente em <u>https://scratch.mit.edu/download</u>

### Avaliação da Atividade

Os alunos deverão completar a tarefa, em grupo. No final deverá ser discutido, em grande grupo, as aprendizagens realizadas. A avaliação recairá sobre a observação feita aos alunos enquanto realizam a tarefa e ainda sobre as intervenções finais dos alunos que demonstrem ter atingido os objetivos.

# Dinâmica(s) Pedagógica (s) da Atividade

Os alunos devem ser divididos em grupos de 3 a 4. Caso tenham acesso à Internet e já tenham conta criada devem entrar na sua conta do portal Scratch. Se não tiverem Internet devem usar a aplicação Scratch.

Os alunos devem poder concluir que o ângulo a colocar no comando "gira" depende do número de pétalas da flor,, sendo sempre 360/nº de pétalas.

Código completo para a última parte da atividade (ponto 5)

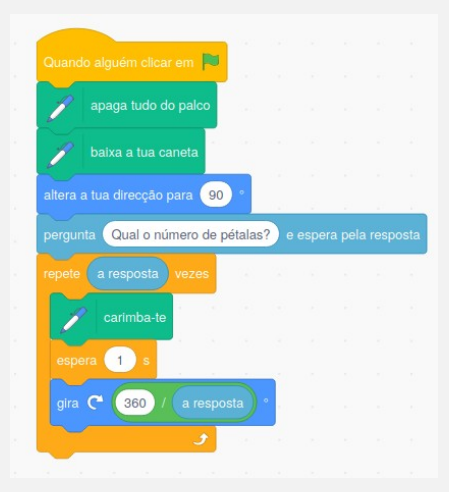

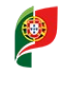

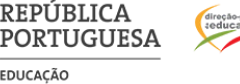

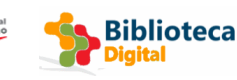

# Biblioteca Pigital Planificação de Atividade

## Guião da Atividade (definindo estratégias e metodologias)

- 1. Vamos programar o Scratch para desenhar uma flor com 6 pétalas.
  - a. Começa por desenhar uma das pétalas na ferramenta de desenho do Scratch como a do exemplo seguinte:

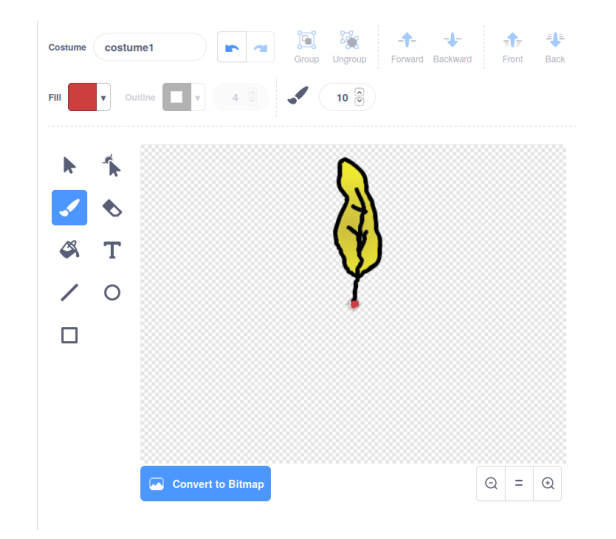

Certifica-te que o início do caule da tua folha (ponto vermelho na figura) coincide com o centro do desenho). Se a folha for muito grande, se não couber no ecrã, reduz o seu tamanho.

b. Junta os comando da caneta ao Scratch

**:**\*

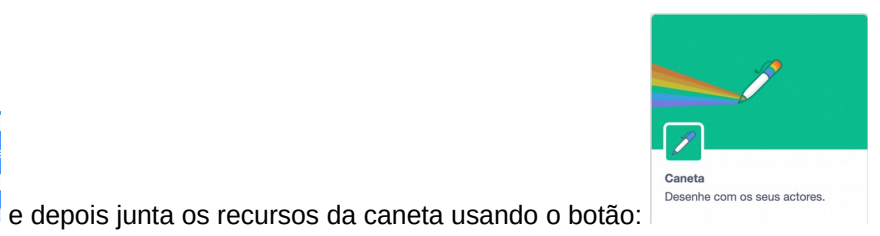

Para isso: carrega no botão

2. Programa agora a tua personagem com os seguintes comandos:

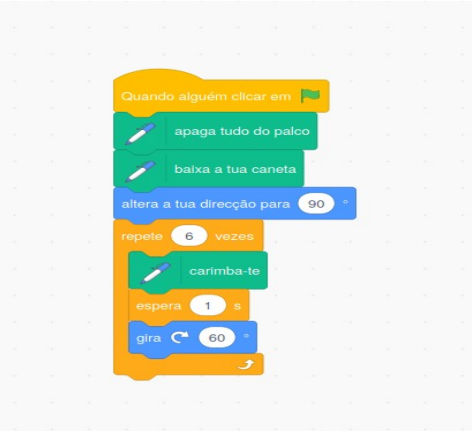

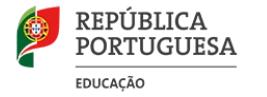

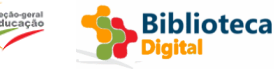

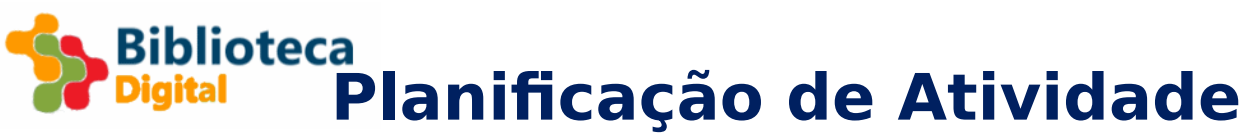

Deverás obter uma flor como a representada na figura seguinte:

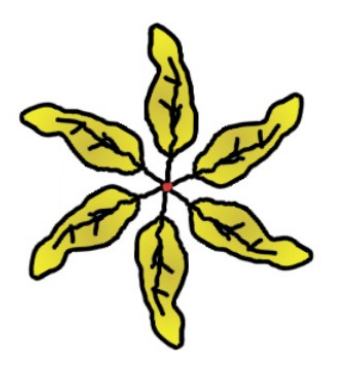

- 3. És capaz de alterar o programa para desenhar uma flor com 4 pétalas?
- 4. E com 8 pétalas?
- 5. Serias capaz de fazer um programa que perguntando o número de pétalas fosse capaz de desenhar uma flor com qualquer número de pétalas?

Dica: usa o comando

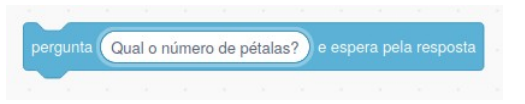

A resposta à questão fica guardada numa variável especial que podes encontrar no grupo "sensores"

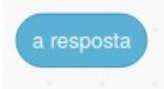

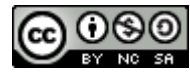

Attribution-NonCommercial-ShareAlike CC BY-NC-SA

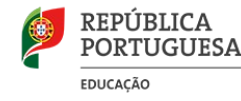

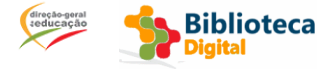

Página 4 de 4